## Come prenotare i colloqui tramite registro elettronico

I genitori potranno prenotare i colloqui seguendo due procedure, da PC attraverso il portale Argo famiglia o da smartphone o tablet tramite l'app didUP Famiglia.

 Prenotazioni tramite <u>App didUP</u> <u>famiglia</u>:

Entrare nell'app utilizzando il codice del nostro Istituto (SR20692) e le proprie credenziali

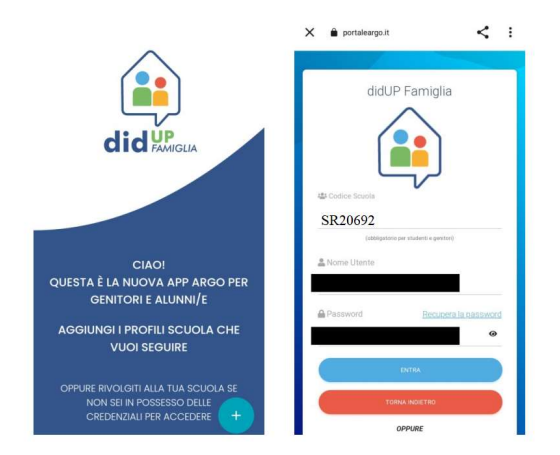

Dalla home page dell'app accedere al **Menù** cliccando il tasto in basso a destra, e successivamente cliccare su ricevimento docenti e dalla sezione ricevimento eseguire la scelta del docente col quale si vuole prenotare il colloquio.

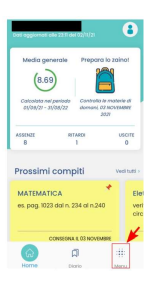

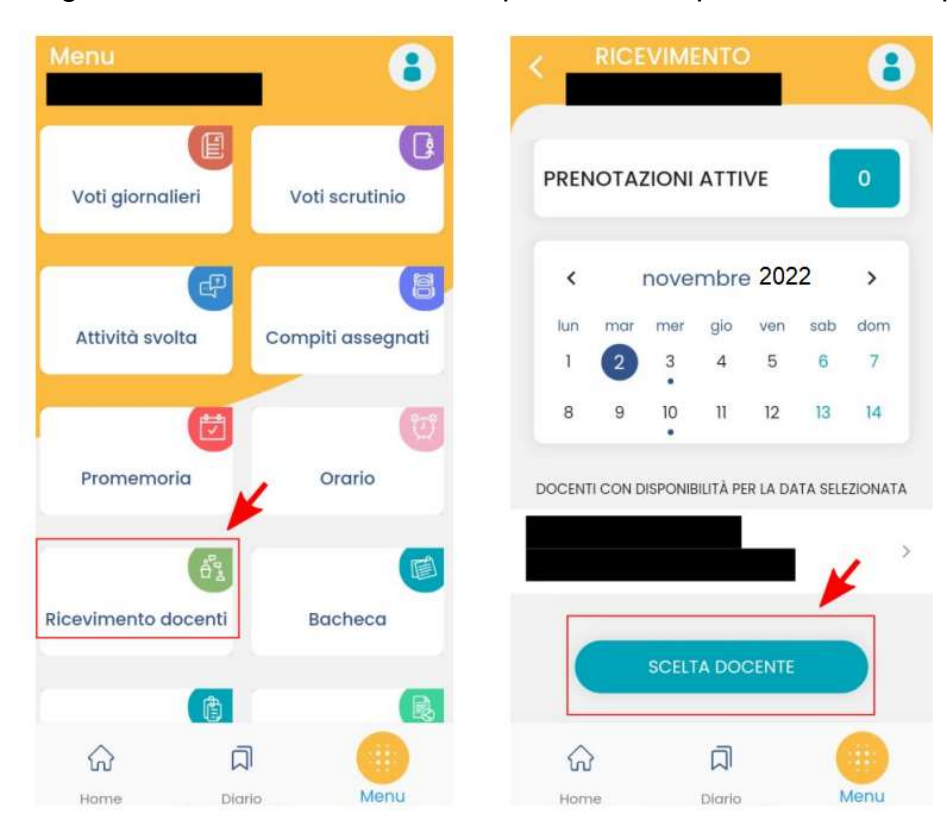

Si aprirà una successiva schermata dove comparirà la data del colloquio e gli orari disponibili come da figura sottostante

| C RICEVIMENTO |                                                                                                    |
|---------------|----------------------------------------------------------------------------------------------------|
|               | 30 NOV 22  15:00 - 15:04 prenotabile dai 22/11/2022 al 29/11/2022 I prenotazioni su 1 posti disponibili in presenza s                |
|               | 30 NOV 22 • 15:30 - 15:34<br>prenotabile dal 22/11/2022 al 29/11/2022<br>0 prenotazioni su 1 posti disponibili ><br>in presenza<br>G |
|               | 30 NOV 22。 18:00 - 18:04                                                                                                    |

Effettuata la scelta dell'orario si aprirà la seguente schermata dove dopo aver compilato con i propri dati si potrà prenotare cliccando su prenota.

| NUOVA PRENOTAZIONE                                                              | Telefono                                                      |
|---------------------------------------------------------------------------------|---------------------------------------------------------------|
| 30 NOV 22 • 15:30 - 15:34<br>0 prenotazioni su I posti disponibili<br>2 pocenre | Email                                                         |
|                                                                                 |                                                               |
| o woo                                                                           | PRENOTA                                                       |
| €∋ UNK                                                                          | > a di che 🌵                                                  |
| Senitore                                                                        | $q^{1} w^{2} e^{3} r^{4} t^{5} y^{6} u^{7} i^{8} o^{9} p^{0}$ |
|                                                                                 | asd fghjkl                                                    |
| 값 지 (Menu                                                                       | ☆ z x c v b n m ⊗ ?123 <sup>©</sup> , ⊕ EN·IT . →             |

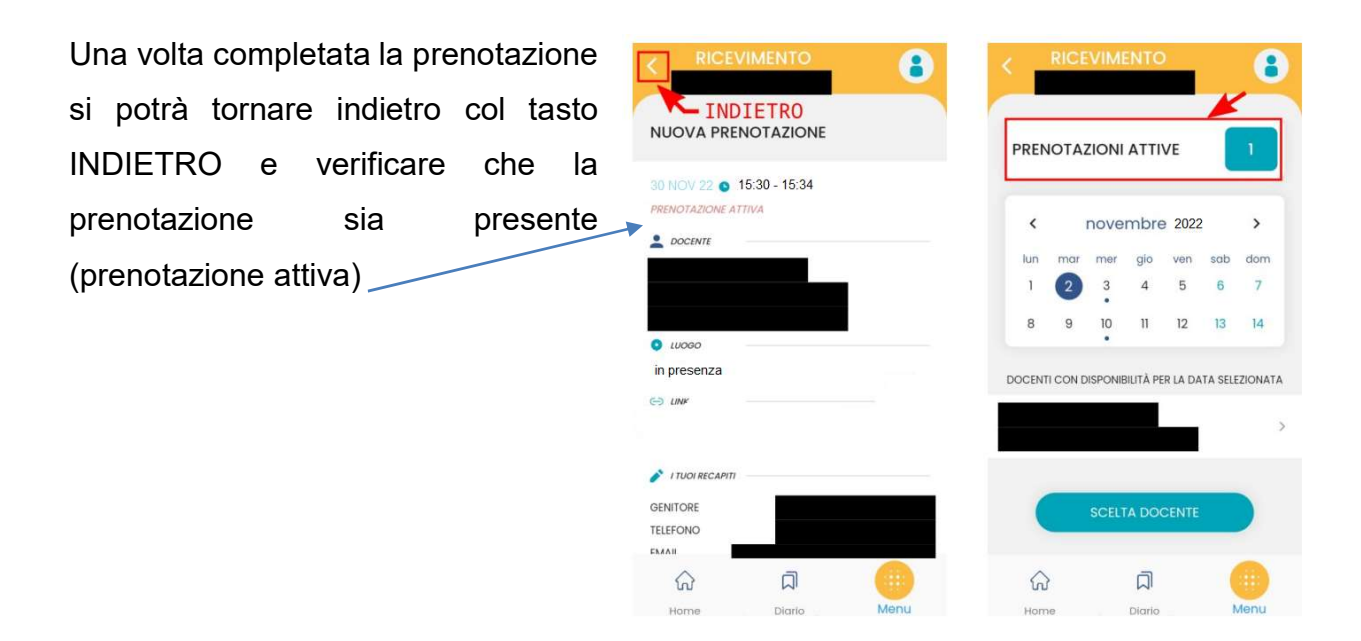

La prenotazione effettuata si può anche annullare in tempo utile seguendo la procedura:

- accedere all'elenco delle prenotazioni attive
- scorrere fino alla prenotazione che si vuole annullare e cliccarci sopra
- si aprirà la finestra di dettaglio della prenotazione
- scorrendo verso il basso viene mostrato il tasto ANNULLA PRENOTAZIONE
- premere il tasto e dare conferma del voluto annullamento

|                                        |                                                                                      |                       | < RICEVIMENTO                                |
|----------------------------------------|--------------------------------------------------------------------------------------|-----------------------|----------------------------------------------|
| PRENOTAZIONI ATTIVE                    | LA TUA PRENOTAZIONE<br>Del 22/11/2022 - Ore 23/3                                     | o wooo<br>in presenza | online                                       |
| 30 NOV 22 o 15:00 - 15:04<br>ANNULLATA | 30 NOV 22  15:30 - 15:34 Sel il 1° di I prenotazioni su I posti disponibili cocevire | (=) LNK               | CO LINK                                      |
| in presenza<br>GD                      |                                                                                      |                       | Vuoi annullare la tua<br>ernii prenotazione? |
| 30 NOV 22 👩 15:30 - 15:34              | o ruoso<br>online                                                                    | EMAIL MODIFICA        | EMAIL CONFERMA                               |
| in presenza<br>GD                      |                                                                                      |                       | ANNULLA PRENOTAZIONE                         |
|                                        | GENITORE                                                                             |                       |                                              |
| 값 지<br>Home Diario Menu                | 값 리 (III)<br>Home Diario Menu                                                        | 값 리 (11)              | Home Diotio Menu                             |

2) Prenotazioni tramite pc con software **ARGO famiglia**: Entrare usando le credenziali della scuola SR20692

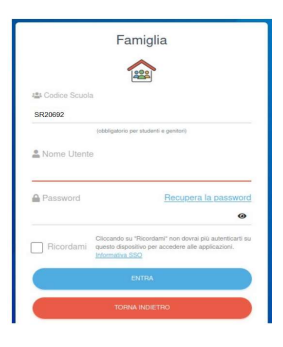

Una volta eseguito l'accesso si procede dal menu **Servizi per la classe**, quindi su **ricevimento genitori** e si clicca su **Nuova prenotazione** 

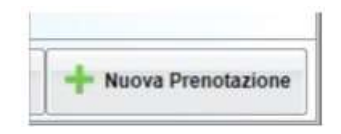

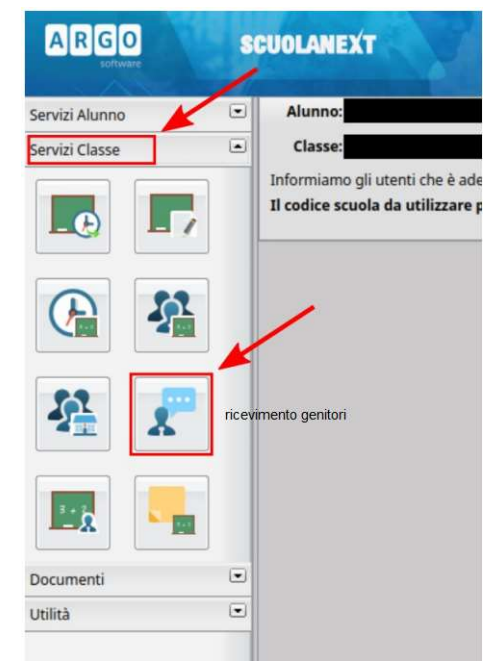

Si apre una nuova finestra dove si dove selezionare il professore con il quale si vuole fissare l'appuntamento, selezionare una delle date disponibili e cliccare su Nuova prenotazione

|                                                                                  |                                                         | MELIC                            | NONE CATTOL    | CA)              |                                                          |                                        |                            |                                                          |             |
|----------------------------------------------------------------------------------|---------------------------------------------------------|----------------------------------|----------------|------------------|----------------------------------------------------------|----------------------------------------|----------------------------|----------------------------------------------------------|-------------|
|                                                                                  |                                                         | (TECNOLOG                        | E E PRODETT    | ADONE DI SI      | STEM ELETTRICI ED                                        | ELETTRONICI (                          | articulazione Eleftri      | intia).Extinatecrisia ed Eletinosica (art. Eletinosica)) |             |
|                                                                                  | A (MOLESE)                                              |                                  |                |                  |                                                          |                                        |                            |                                                          |             |
|                                                                                  | E INTERNALINGUA E LETTERATUNA (TALIANA)                 |                                  |                |                  |                                                          |                                        |                            |                                                          |             |
| 1.                                                                               | (Eleftroleurica ed Eleftroleurica (at. Eleftroleurica)) |                                  |                |                  |                                                          |                                        |                            |                                                          |             |
|                                                                                  | Carticulatione Elettronicalit                           |                                  |                |                  |                                                          | -                                      |                            |                                                          |             |
|                                                                                  |                                                         |                                  |                | a final a factor | (Minutes)                                                |                                        |                            | Scelta docente                                           |             |
| 1                                                                                |                                                         | die                              | DISTEGNIO ADOI | Б                |                                                          | 1.00                                   |                            |                                                          |             |
|                                                                                  |                                                         | ISOSTEG                          | (SDGA CM       |                  |                                                          |                                        |                            |                                                          | Scelta data |
| 1                                                                                |                                                         |                                  | (MATEMATICA    | e COMPLEM        | ENTI DI MATEMATICA                                       |                                        |                            |                                                          | Sector data |
| 1                                                                                |                                                         | MATEMAT                          | REA's COMPLE   | MENTI DI MA      | TEMATICA                                                 |                                        |                            |                                                          |             |
| diam'r.                                                                          | Dalle ore                                               | Alle ore                         | Max Press.     | N.Pyen.          | A partire dal                                            | Entro II                               | Lungo                      | Annotazione                                              |             |
|                                                                                  | 10:15                                                   | 10:45                            | .*             |                  | 11/11/2020 08:00                                         | 12/11/2020                             | Ordeve                     | htps://real.google.com                                   |             |
| 14/11/2020                                                                       |                                                         | 35.55                            |                |                  | 11/11/2020 08:00                                         | 12/11/2020                             | Online                     | htps://neel.google.com/                                  | -           |
| 14/11/2020                                                                       | 10:45                                                   |                                  | 100            |                  | 14/11/2020 12:00                                         | 19/11/2020                             | Onitree                    | https://neet.piogle.com/                                 |             |
| 14/11/2020<br>14/11/2020<br>29/11/2020                                           | 10.45<br>10.15                                          | 10.45                            |                |                  |                                                          |                                        |                            | Manufactured monoto some                                 |             |
| 14/11/2020<br>14/11/2020<br>20/11/2020<br>20/11/2020                             | 10.45<br>10.15<br>10.45                                 | 10.45                            | ;              | 0                | 14/11/2020 12:00                                         | 19/11/2020                             | Online                     | substances books must                                    |             |
| 14/11/2020<br>14/11/2020<br>20/11/2020<br>20/11/2020<br>27/11/2020               | 10.45<br>10.15<br>10.45<br>10.15                        | 10.45<br>11.15<br>10.45          | -              | 0                | 14/11/2020 12:00<br>21/11/2020 12:00                     | 19/11/2020<br>26/11/2020               | Online                     | https://www.google.com/                                  |             |
| 14:11/2020<br>14:11/2020<br>20:11/2020<br>20:11/2020<br>27:11/2020<br>27:11/2020 | 10.45<br>10.15<br>10.45<br>10.15<br>10.45               | 10.45<br>11.15<br>10.45<br>11.15 | •              | 0 0              | 14/11/2020 12:00<br>21/11/2020 12:00<br>21/11/2020 12:00 | 19/11/2020<br>26/11/2020<br>26/11/2020 | Online<br>Online<br>Online | htps://neet.google.com/                                  |             |

A questo punto si apre la finestra dove il genitore può inserire i sui dati e confermare la prenotazione

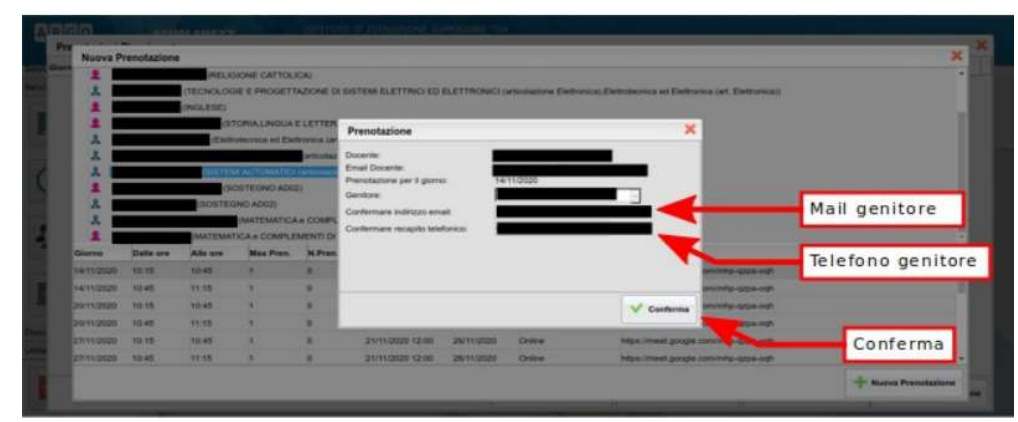

Alla pressione del tasto CONFERMA si è avvisati della registrazione della prenotazione e si viene inviati alla finestra in cui sono visualizzate le prenotazioni, da quest'elenco il genitore

può cancellare la prenotazione utilizzando il tasto **Annulla Prenotazione** e stampare le prenotazioni effettuate utilizzando il tasto **Stampa Prenotazioni** 

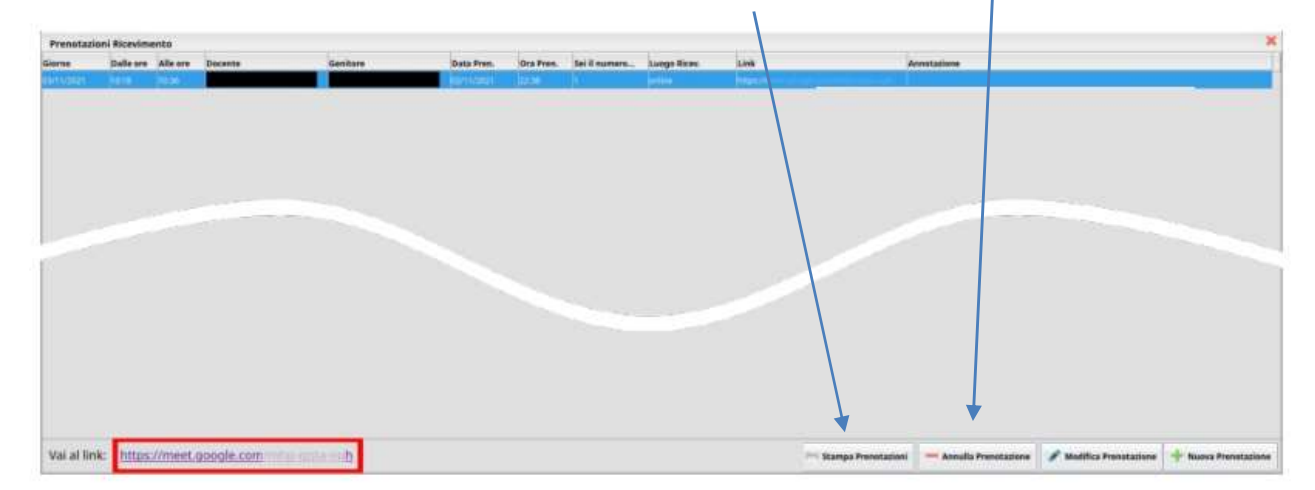